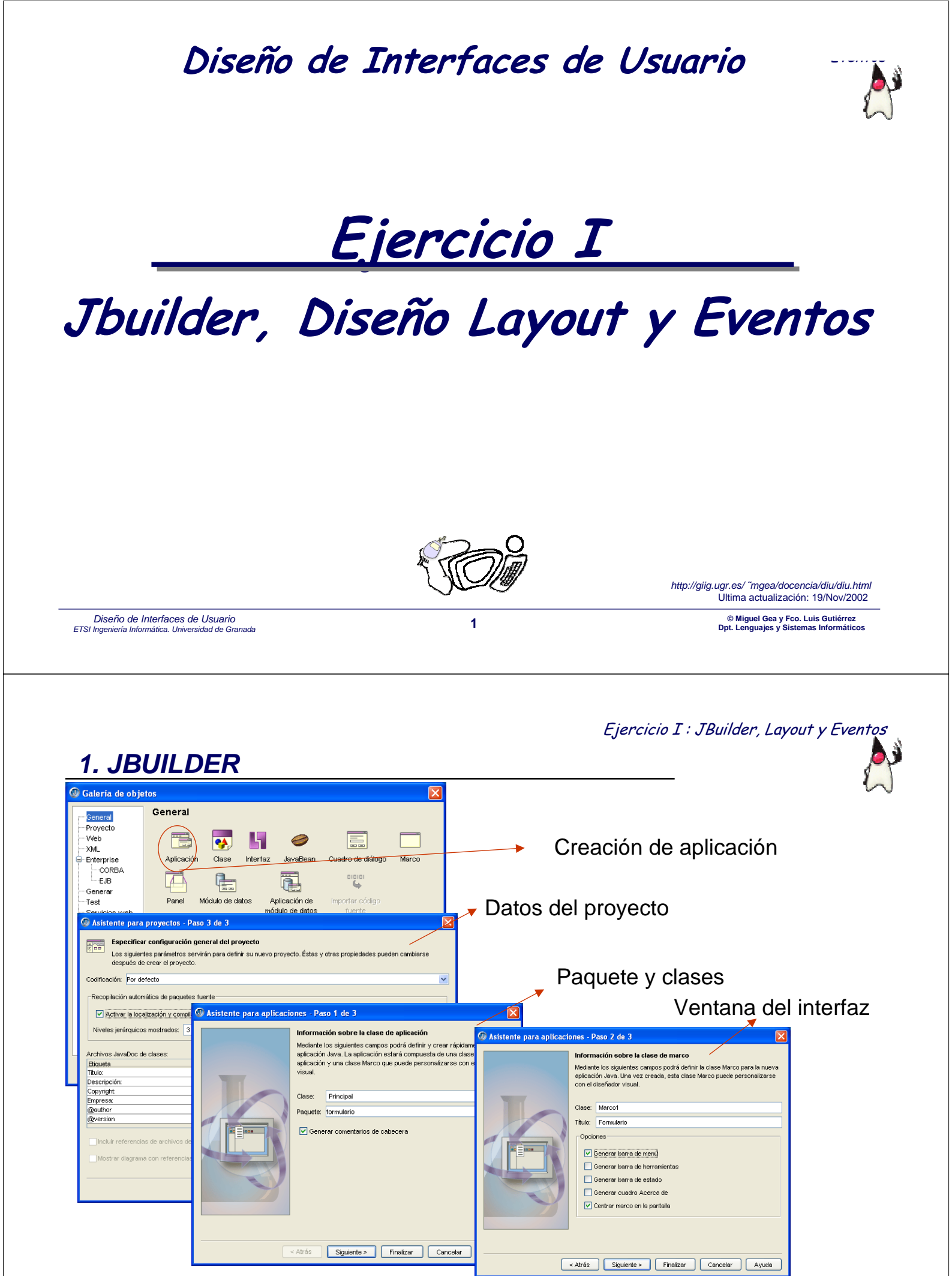

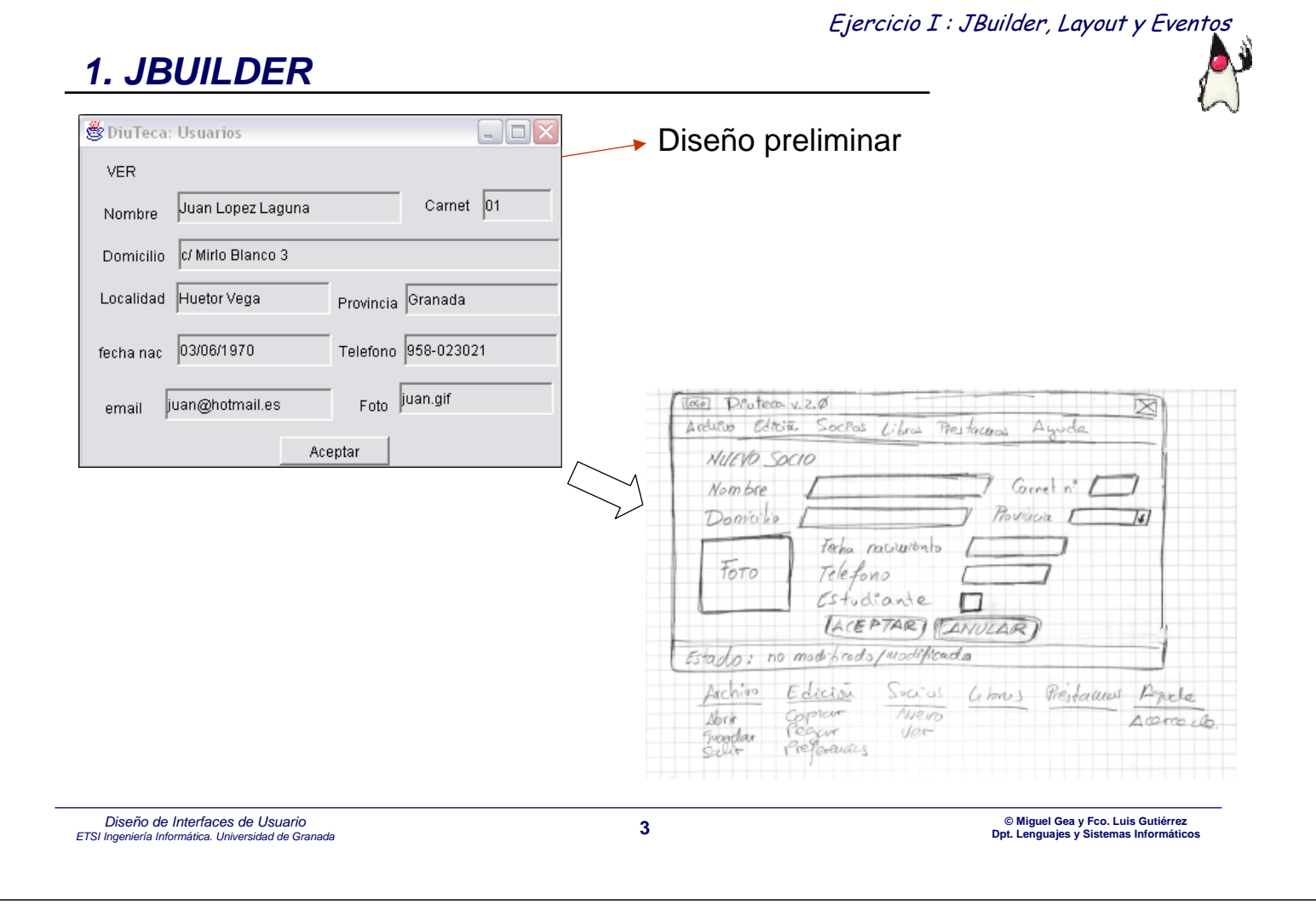

## 2. JBUILDER: Creación del menú

| Estructura     Formulario Marco1     GorderLayout)     Menú     Menú     MenuBar1     MenuFile     MenuFile     MenuHelp     MenuHelp     MenuH | Image: Swing Contenedores Swing Contenedores Swing Contene | Menu bar) — File Menu items<br>Menu items<br>Separator | u "Edit"<br>Edit Search View<br>Undo CtrI+Z –<br>Cut CtrI+X<br>Copy CtrI+C<br>Paste | atajo teclado<br>submenu de "Paste"<br>New<br>Embedded Ctrl+V |
|----------------------------------------------------------------------------------------------------|----------------------------------------------------------------------------------------------------|--------------------------------------------------------|-------------------------------------------------------------------------------------|---------------------------------------------------------------|
|                                                                                                    | % <b>√/x</b> %                                                                                                    |                                                        |                                                                                     | File                                                          |
| JMenultem                                                                                                    | ė                                                                                                    |                                                        |                                                                                     |                                                               |
| Separador                                                                                                    | Ė.⊶ <b>⊡i</b> this (E                                                                                                    | BorderLayout)                                          |                                                                                     |                                                               |
| Submenú                                                                                                    | 📄 👘 🙀 bi                                                                                                    |                                                        | ne                                                                                  | this                                                          |
| Borrar menú<br>Desactivado                                                                                                    | File Menu<br>                                                                                                    | Bar1 JMe<br>datos layo                                 | –<br>nuBar<br>ut                                                                    | <ninguno> 💌</ninguno>                                         |
| Verificación                                                                                                    |                                                                                                    | loca                                                   | le 🧹                                                                                | iMopuPort                                                     |
| Selector (exclu                                                                                                    | sivo)                                                                                                    |                                                        |                                                                                     |                                                               |

Ejercicio I : JBuilder, Layout y Eventos

|                                                                             |                                                                   |                                                                                       | Ejercicio I : JBuilder, Layout y Eventos                                     |
|-----------------------------------------------------------------------------|-------------------------------------------------------------------|---------------------------------------------------------------------------------------|------------------------------------------------------------------------------|
| 3. Diseño (la                                                               | ayout)                                                            |                                                                                       |                                                                              |
| NORTH<br>NORTH<br>CENTER<br>SOUTH                                           | EAST                                                              | FlowLayout     FlowLayout     Boton 1     Boton 2     Boton 3     Boton 4     Boton 6 | Boton 1 Boton 3<br>Boton 5                                                   |
| BorderLay                                                                   | -<br>vout                                                         | FlowLayout                                                                            | XYLayout (null)                                                              |
| Ejemplo<br>Archivo<br>NUEVO USUA                                            | : Jbuilder, Layout y Evento<br><u>Edicion Socios Libro</u><br>RIO | s Prestamos Ayuda                                                                     | jTextField (jTF_nombre)<br>jTextField (jTF_carnet)                           |
| Nombre                                                                      | _                                                                 | Carnet                                                                                | <pre>jTextField (jTF_domic)</pre>                                            |
| Domicilio 🗌                                                                 | P                                                                 | rovincia                                                                              | ▶ jComboBox (jCB_prov)                                                       |
|                                                                             | Fecha nac.                                                        |                                                                                       | jTextField (jTF_fnac)                                                        |
| FOT                                                                         | 0 🔽 Estudiante                                                    |                                                                                       | jTextField (jTF_tlfn)                                                        |
|                                                                             | ACEPTAR                                                           | ANULAR                                                                                | jjCheckBox (jCB_estud)                                                       |
| Estado:Norm                                                                 | al                                                                |                                                                                       |                                                                              |
|                                                                             | j                                                                 | Button (jB_foto)                                                                      | jButton (jB_aceptar/ jB_anular)                                              |
| Diseño de Interfaces de Usua<br>ETSI Ingeniería Informática. Universidad de | io<br>Granada                                                     | 5                                                                                     | © Miguel Gea y Fco. Luis Gutiérrez<br>Dpt. Lenguajes y Sistemas Informáticos |

# Ejercicio I : JBuilder, Layout y Eventos

| 4. Eventos                                            |           |             |              |                |       |     |
|-------------------------------------------------------|-----------|-------------|--------------|----------------|-------|-----|
|                                                       | 送 Ejemplo | I: Jbuilder | , Layout y E | Eventos        | _ [   | ×   |
| Opción de salir                                       | Archivo   | Edicion     | Buscar       | Ayuda          |       |     |
| <ul> <li>Asociar código (mediante eventos)</li> </ul> | Abrir     |             |              |                |       |     |
|                                                       | Guardar   |             |              |                |       |     |
|                                                       | 🗕 Salir   |             |              |                |       |     |
|                                                       |           |             |              |                |       |     |
|                                                       |           |             |              |                |       |     |
| void iMenultem4 actionPerformed(ActionEv              | vent e) { |             |              |                |       |     |
| Svstem.exit(0):                                       |           | octionDr    |              | ilden ultern ( |       | × 1 |
| }                                                     |           | actionPe    | ertormed     | jivienuitem4   | actic | -   |
| J                                                     |           | ancesto     | rAdded       |                |       |     |
|                                                       |           | ancesto     | rMoved       |                |       |     |
|                                                       |           | ancesto     | rRemoved     |                |       |     |
|                                                       |           | caretPo     | sitionChang  |                |       |     |
|                                                       |           | compon      | entAdded     |                |       |     |

#### 4. Eventos

Ejercicio I : JBuilder, Layout y Eventos

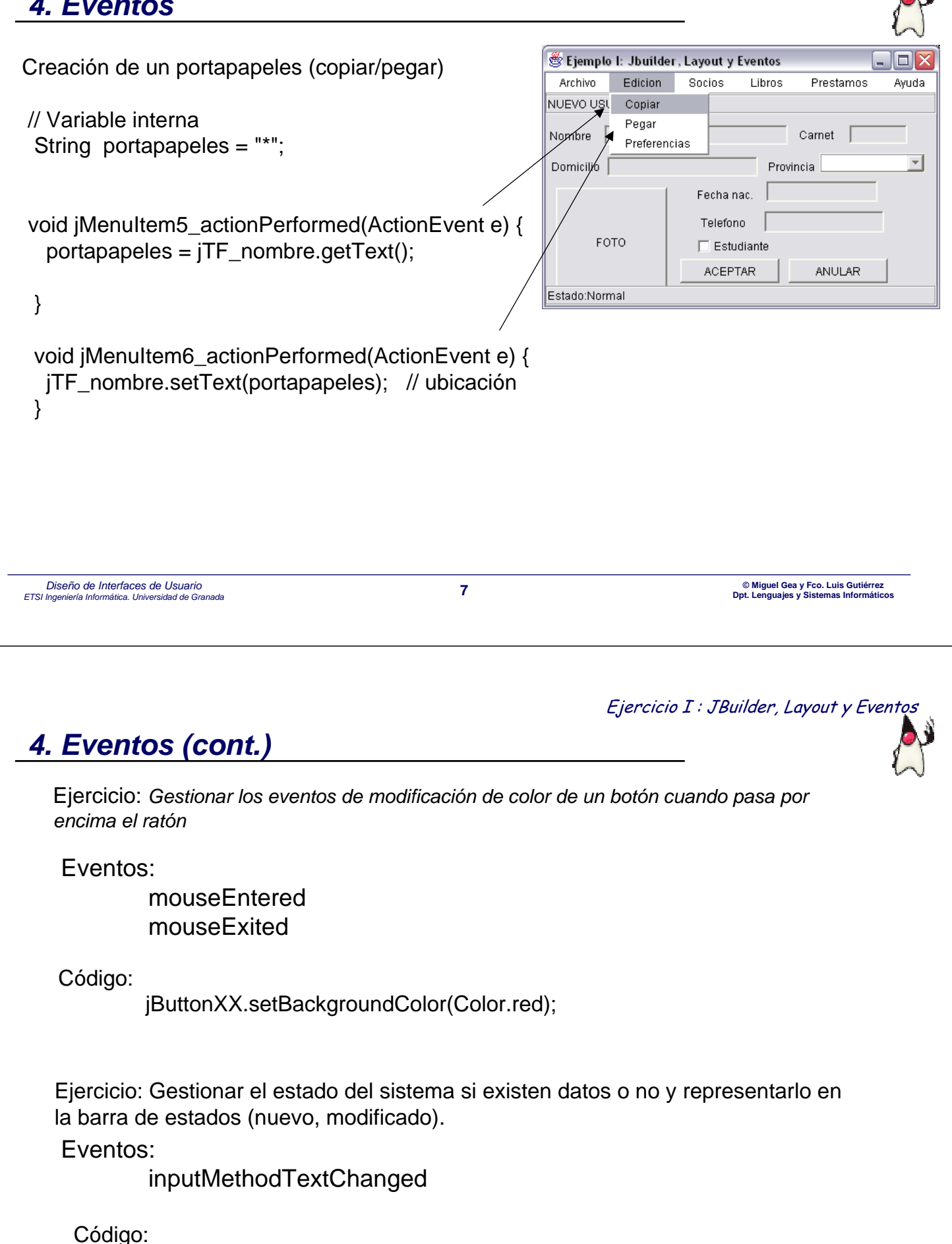

jTextField.setText("modificado");

Ejercicio I : JBuilder, Layout y Eventos

### 5. Ventana de diálogo

| Acerca de:                                                                             | General<br>Proyecto<br>Web<br>XML<br>Enterprise<br>CORBA<br>Est<br>CorBA<br>Est<br>Servicios web | Image: Second second second |
|----------------------------------------------------------------------------------------|--------------------------------------------------------------------------------------------------|----------------------------------------------------------------------------------------------------|
| ejemplo 1.0 (2002)<br>aceptar                                                          | ispose();                                                                                        | Crear un cuadro de diálogo En los campos que siguen, indique el paquete, nombre, clase base y otras opciones del cuadro de diálogo que se va a crear. Información de la clase Clase: Dialogo Paquete: formulario Clase base: javax.swing.JDialog Opciones Opciones I Generar comentarios de cabecera                                                                                                    |
|                                                                                        |                                                                                                  | Aceptar Cancelar Ayuda                                                                                                    |
| Diseño de Interfaces de Usuario<br>ETSI Ingeniería Informática. Universidad de Granada |                                                                                                  | 9 © Miguel Gea y Fco. Luis Gutiérrez<br>Dpt. Lenguajes y Sistemas Informáticos                                                                                                    |

# 5. Ventana de diálogo (cont.)

#### Acerca de

Código de llamada a la ventana de diálogo

public void helpAbout\_actionPerformed(ActionEvent e) {

AcercaDe vent\_info = new AcercaDe(this, "Acerca de..",true); // modal

Dimension dlgSize = vent\_info.getPreferredSize();

Dimension frmSize = getSize();

Point loc = getLocation();

// colocar en el centro de la ventana padre

vent\_info.setLocation((frmSize.width - dlgSize.width) / 2 + loc.x,

(frmSize.height - dlgSize.height) / 2 + loc.y);

// vent\_info.setModal(false);

vent\_info.show();

#### 6. Ventana de Confirmación

Panel de Opción

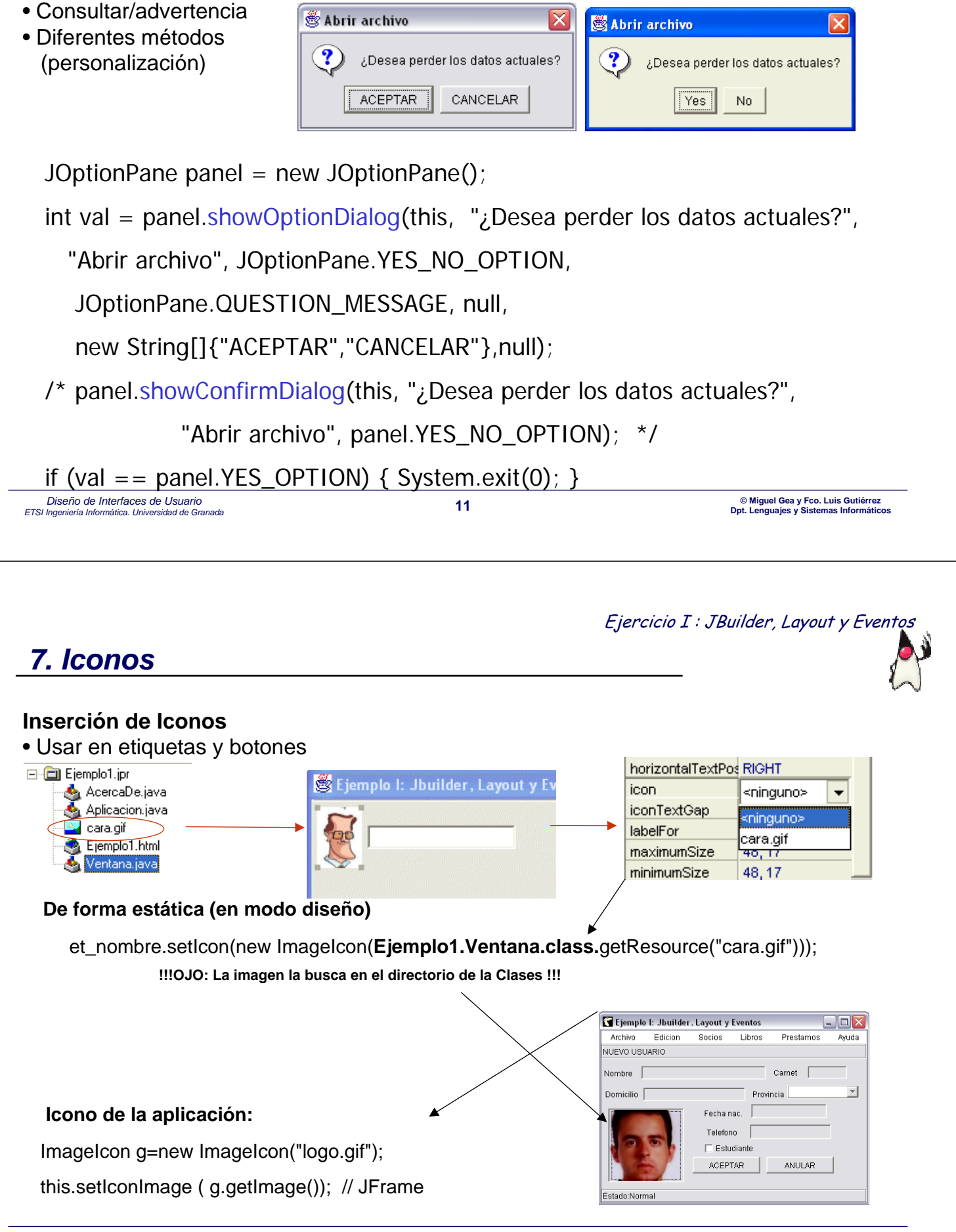

#### 8. ComboBox

#### **Opciones del Combo**

String[] provincias = {"Granada", "Málaga", "Jaen" };

JComboBox jCB\_prov = new JComboBox(provincias); jCB\_prov.setEditable(true); // poder modificar jCB\_prov.setSelectedIndex(0); // posición por defecto

// Añadir de forma dinámica jCB\_Prov.addItem("Murcia");

String prov = (String) jCB\_Prov.getSelectedItem();

\*\*\*\*\*\*\*\*\*\*\*\* Otra posibilidad
DefaultComboBoxModel m = new DefaultComboBoxModel();
m.addElement((String) "Granada");

jCB.setModel(m); // asocia modelo de datos

💽 Ejemplo I: Jbuilder, Layout y Eventos Archivo Edicion Socios Lihros Prestamos Ayuda NUEVO USUARIO Carnet Nombre Granada Ŧ Domicilio | Provincia Granada Fecha nac Málada Telefono lJaen FOTO Estudiante ACEPTAR ANULAR Estado:Normal

Diseño de Interfaces de Usuario © Miguel Gea y Fco. Luis Gutiérrez ETSI Ingeniería Informática. Universidad de Granada 13 Dpt. Lenguajes y Sistemas Informáticos

#### 9. Selector de Ficheros (estándar)

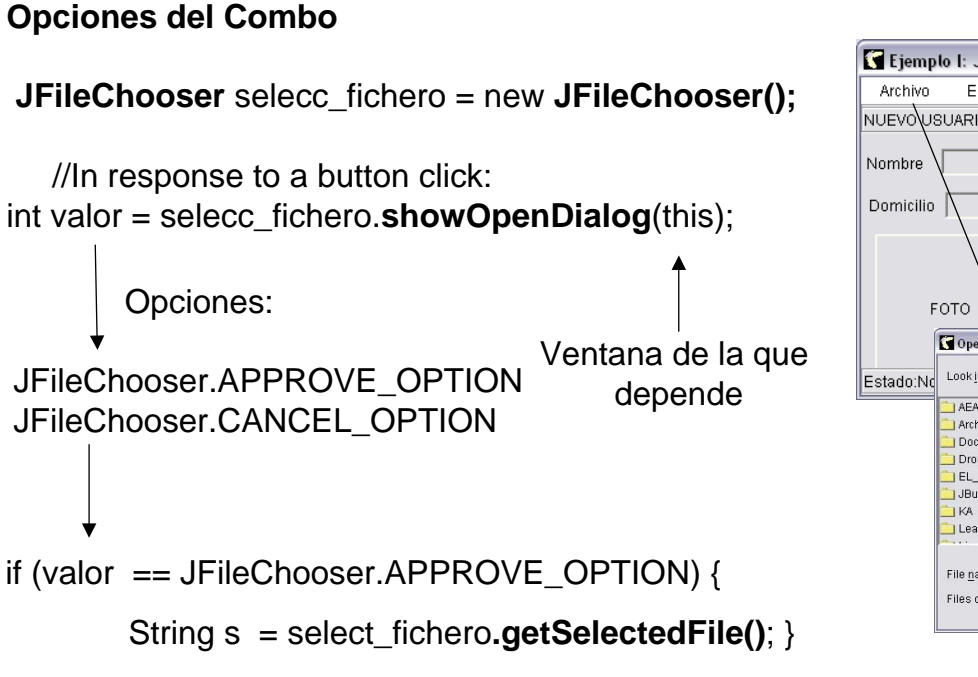

💽 Ejemplo I: Jbuilder, Layout y Eventos Edicion Socios Libros Prestamos Avuda NUEVOUSUARIO Carnet [ Provincia Granada Granada Fecha nac Málaga Jaen Telefono Estudiante 💌 🖻 📧 📸 📰 Estado:No Lookin: C:1 AEAT . ] Archivos de programa Documents and Settings DroneZ EL\_TaskMode JBuild Lear Open File na Files of type All Files (\* \*

Ejercicio I : JBuilder, Layout y Eventos

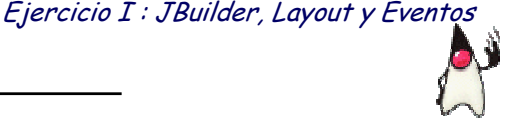